### 新規登録

①【新規登録】をクリックします。

|        | ぶんぶんテレビ マイページ             |
|--------|---------------------------|
| 共通メニュー | ログインはこちら                  |
| お問い合わせ | ログインID                    |
|        | パスワード                     |
|        | ログイン・                     |
|        | ※パスワードを忘れた方は <u>こちら</u> へ |
|        | 新規登録はこちら                  |
|        | 新規登録                      |
|        |                           |
|        |                           |
|        |                           |

#### ②必要事項を入力し【送信】をクリックします。

| <u>ログイン</u> >>ユーザ新規登            | 録                                                |  |
|---------------------------------|--------------------------------------------------|--|
| ユーザ新規登録                         |                                                  |  |
| 下記のフォームに入力して<br>※の付いた頂日けょれ必須    | 送信してください。<br>頂日です                                |  |
|                                 | 4 <b>4</b> ( ) (                                 |  |
| 加入者番号※                          |                                                  |  |
| ご契約者様名※                         |                                                  |  |
| ご契約者様名カナ※                       |                                                  |  |
| ご登録お電話番号※                       |                                                  |  |
| メールアドレス※                        |                                                  |  |
| メールアドレス(再入力                     | )**                                              |  |
| メール通知                           | ○受け取る ◉受け取らない                                    |  |
|                                 | 送信 ,                                             |  |
| ※加入者番号は、お莱書等<br>お分かりにならない場合は    | でご案内させて頂いております。<br>、郵送でご案内いたしますので、               |  |
| 「お問い合わせ」からご連<br>※ご入力いただきましたメ    | 絡ください。<br>ールアドレスに対して、                            |  |
| 後ほどユーザー I D とパス<br>メールアドレフの1カミフ | ロードを送信いたします。<br>にご注意ください                         |  |
| ※弊社の登録情報とつ致し                    | にことも、バビビンの<br>ない場合、登録ができません。<br>思い会わせしかご ご声教ください |  |
| 確認いたしますので、「A                    | ほうちょう ひょうし 新聞 へんのうし                              |  |
|                                 |                                                  |  |

| <b>o</b> [ | 1 U C E                          | ` ↓ <i>≂</i> ≆ | 規登録完了                | - メッセージ (テキス | トー・                                                               |            |                                                             |                                                                                                   |             |                              | _               |                  | $\times$ |
|------------|----------------------------------|----------------|----------------------|--------------|-------------------------------------------------------------------|------------|-------------------------------------------------------------|---------------------------------------------------------------------------------------------------|-------------|------------------------------|-----------------|------------------|----------|
| ファイル       | メッセージ へ                          | ルプ             |                      |              |                                                                   |            |                                                             |                                                                                                   |             |                              |                 |                  |          |
| ିଆ<br>~ ରି | 前<br>前除<br>カイブ                   |                |                      |              | <ul> <li>○ 00.重要</li> <li>→ 上司に転送</li> <li>○ チーム宛て電子メー</li> </ul> | ₹          | → <sup>1</sup> 2 ·<br>参動 <sup>1</sup><br>· <sup>1</sup> 2 · | <ul> <li>         未読にする      <li>         分類 ~     </li> <li>         フラグの設定     </li> </li></ul> | ♀<br>♀<br>♀ | A))<br>音声読 イマーシ<br>み上げ ブリーダー | 調訳              | Q<br><i>х</i> -ь |          |
|            | 削除                               |                | 返信                   | アプリ          | クイック操作                                                            | Γ <u>ν</u> | 移動                                                          | 90                                                                                                | ら 編集        | イマーシブ                        | 言語              | ズーム              |          |
| 新          | 現登録完了<br>bunbun<br><sup>宛先</sup> | _info@bunb     | un.co.jp<br>un.co.jp |              |                                                                   |            |                                                             |                                                                                                   | ○ 返信        | 全員に返信 2                      | →転<br>024/06/14 | 送<br>(金) 15:4    | 9        |
| 新規:        | 登録が完了しま                          | ました。           |                      |              |                                                                   |            |                                                             |                                                                                                   |             |                              |                 |                  |          |
| 2-         | ザ ID:T                           | 1              |                      |              |                                                                   |            |                                                             |                                                                                                   |             |                              |                 |                  |          |
| <br>パス     | 7 – F:                           |                |                      |              |                                                                   |            |                                                             |                                                                                                   |             |                              |                 |                  |          |

#### 登録したメールアドレスに「新規登録完了」のメールが届きます。

【トップページに戻る】をクリックします。

| միմիテ | νü                                                  |
|-------|-----------------------------------------------------|
|       | ロ <u>ヴィン</u> >>コーザ新規登録<br>ユーザ新規登録                   |
| _     | 新規登録を受け付けました。<br>ユーザ情報をご登録のメールアドレスへ送信しましたのでご確認ください。 |
|       | トップページに戻る・                                          |
|       |                                                     |
|       |                                                     |
|       |                                                     |
|       |                                                     |
|       |                                                     |
|       |                                                     |
|       |                                                     |
|       |                                                     |

# ログイン

### ID・パスワードを入力します。

| <b>ぷれぷ</b> れテレビ | ぶんぶんテレビ マイページ                       |
|-----------------|-------------------------------------|
| 共通メニュー          | ログインはこちら                            |
| お問い合わせ          | ログインID<br>パスワード                     |
|                 | ログイン・・<br>※パスワードを忘れた方は <u>こちら</u> へ |
|                 | 新規登録はこちら<br>新規登録                    |
|                 |                                     |
|                 |                                     |
|                 |                                     |
|                 |                                     |

#### メニューが表示されたらログイン完了です。

| お客様名     核(前回ログイン/-/:) ● ①       お支払い料金照会     家村山一ス照会       契約コース照会     お支払い料金照会       お客様基本情報照会     現在ご利用中のサービスをご確認頂けます       お知らせ     が お客様基本情報照会       パスワード変更     どう客様の登録情報をご確認頂けます       Q&A     ビアロー ビネ西         |
|----------------------------------------------------------------------------------------------------|
| お支払い料金照会     シンカコース照会     シンカコース照会     ジンカコース照会     現在ご利用中のサービスをご確認頂けます       お客様基本情報照会     シンカらせ     ジンカンシント     ジンカンシント       パスワード変更     シンドロロード支援     ジンガント       Q&A     シンドロロード支援     ジンガント                      |
| 契約コース照会     あびご前求金額をご確認頂けます     現在ご利用中のサービスをご確認頂けます       お客様基本情報照会     ご前求金額をご確認頂けます     現在ご利用中のサービスをご確認頂けます       お知らせ     「「」」」」」」」     「」」」」」」」       パスワード変更     「」」」」」     「」」」」」       Q&A     「」」」」」     「」」」」 |
| お客様基本情報照会     お知らせ       お知らせ     お客様の登録情報をご確認頂けます       パスワード変更     の日本の目的       Q&A     の日本の目的                                                                                                    |
| お知らせ         お客様基本情報照会<br>お客様の登録情報をご確認頂けます         ご知らせをご覧頂けます           Q&A         「「コロ」」「コロ」」「京西」」         「コロ」」「コロ」」「京西」」                                                                                          |
| バスワード変更         お客様の登録情報をご確認頂けます         お知らせをご覧頂けます           Q&A         ロード変更         お知らせるご覧頂けます                                                                                                    |
|                                                                                                    |
|                                                                                                    |
| お問い合わせ マイページのパスワード変更を行います よくあるご質問とその回答をご覧頂けます                                                                                                    |
| ぶんぶんテレビ ホームページ                                                                                                    |
| ま問い合わせ<br>サービスについてのお問い合わせはこちらをご<br>利用ください                                                                                                    |

「パスワード変更」のメニューからパスワード変更ができます。

# 契約内容紹介

「契約コース紹介」をクリックすると、現在ご契約中のサービスがご確認いただけます。

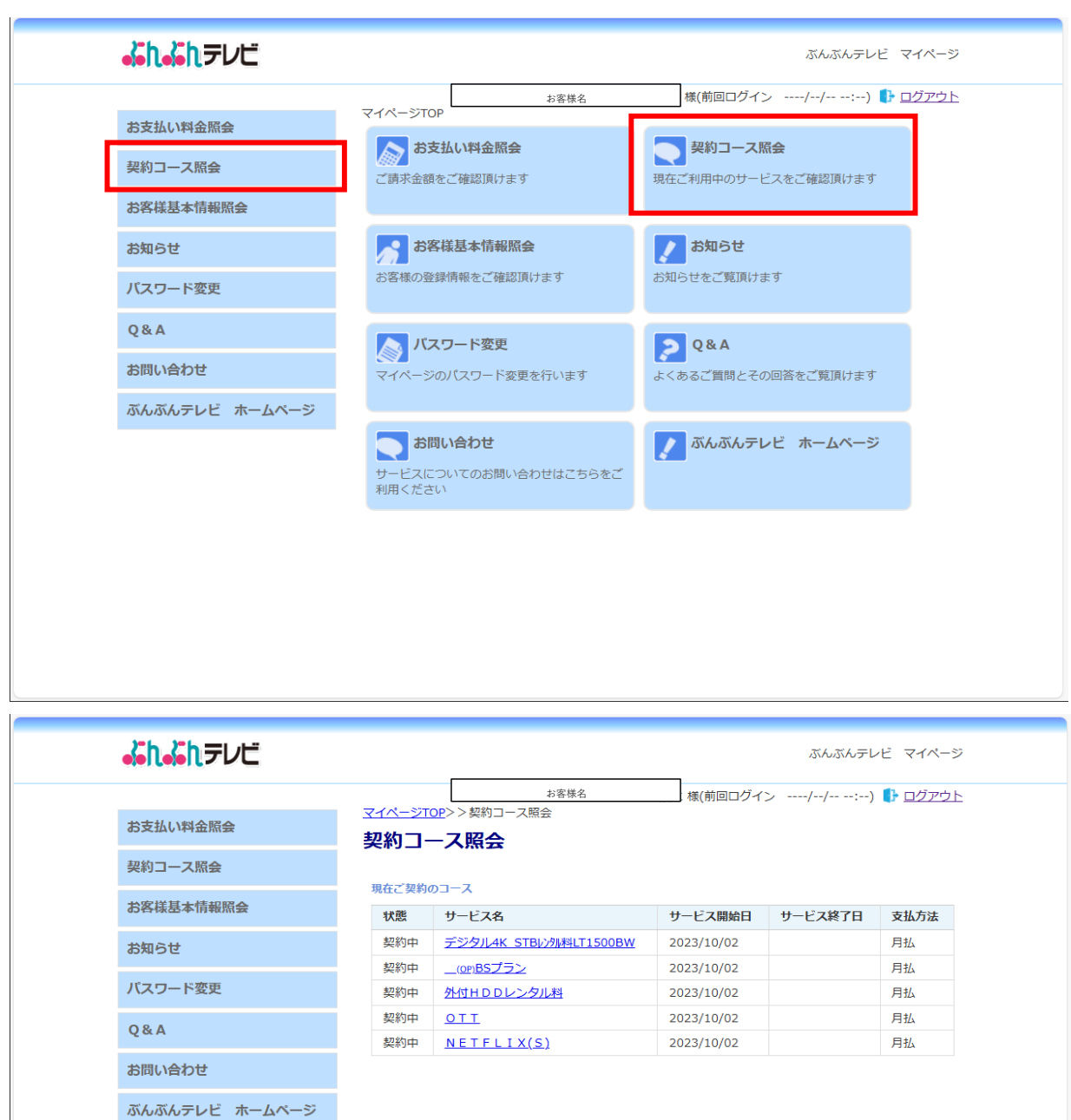

### お支払い料金照会

「お支払い料金照会」をクリックすると、請求一覧が表示されます。

| ⅆℎℰℎテレビ             |                                           | ぶんぶんテレビ マイページ                                                                                                    |
|---------------------|-------------------------------------------|----------------------------------------------------------------------------------------------------|
|                     | お客様名<br>_マイページTOP                         | 様(前回ログイン//:) 🜓 <u>ログアウト</u>                                                                                                    |
| お支払い料金照会<br>契約コース照会 | あ支払い料金照会<br>ご請求金額をご確認頂けます                 | マンジェンジェンジェンジョン マンジェン マンジェン マンジェン マンジェン マンジェン マンジェン マンジェン マンジェン マンジェン マンジェン マンジェン マンジョン マンジョン マンシン マンシン マンジョン マンジョン マンジョン マンシン マンシン マンシン マンシン マンシン マンシン マンシン マン |
| お客様基本情報照会 お知らせ      | お客様基本情報照会                                 | ま知らせ                                                                                                    |
| パスワード変更             | お客様の登録情報をご確認頂けます                          | お知らせをご覧頂けます                                                                                                    |
| Q & A               | 「 パフロード変更                                 | 084                                                                                                    |
| お問い合わせ              | マイページのパスワード変更を行います                        | よくあるご質問とその回答をご覧頂けます                                                                                                    |
| ぶんぶんテレビ ホームページ      |                                           |                                                                                                    |
|                     | お問い合わせ<br>サービスについてのお問い合わせはこちらをご<br>利用ください | ぶんぶんテレビ ホームページ                                                                                                    |
|                     |                                           |                                                                                                    |
|                     |                                           |                                                                                                    |
|                     |                                           |                                                                                                    |
|                     |                                           |                                                                                                    |

過去の分は「該当月」を選択し、【照会】をクリックするとご確認いただけます。 ※過去1年分の料金がご確認いただけます。

| to she bit a start of more of | <sup>お客様名</sup><br><u>マイページTOP</u> >>お支払料金照会 | 様(前回ログイン | //:  | ) ┠ <u>ログアウ</u> |
|-------------------------------|----------------------------------------------|----------|------|-----------------|
| お支払い料金照会                      | お支払料金照会                                      |          |      |                 |
| 契約コース照会                       | []                                           |          |      |                 |
| お客様基本情報照会                     | お客様名<br>2024年06月 ▼ <b> 照会</b> ・              |          |      |                 |
| お知らせ                          | 2024年 06月 ご利用請求明網                            |          |      |                 |
| バスワード変更                       | 料金内訳                                         | 請求金額     | 値引金額 | お支払金額<br>(円)    |
| Q & A                         | 外付HDDレンタル料                                   | 110      | 0    | 110             |
| *****                         | デジタル4K_STBレンタル料LT1500BW                      | 1,100    | 0    | 1,100           |
| お向い合わせ                        | BSプラン                                        | 1,854    | 0    | 1,854           |
| ぶんぶんテレビ ホームページ                | NETFLIX(S)                                   | 1,490    | 0    | 1,490           |
|                               | 前月までの繰越金                                     |          |      | ¥O              |
|                               | 2024年 06月ご請求金額                               |          |      | ¥4,554          |
|                               | 2024年 06月請求先合算ご請求金額                          |          |      | ¥4,554          |
|                               | ご請求内容は06月27日前後に確定します                         |          |      |                 |

# パスワード変更

「パスワード変更」をクリックします。

|   | <b>ぷねぷれ</b> テレビ |                                           | ぶんぶんテレビ マイページ        |
|---|-----------------|-------------------------------------------|----------------------|
|   |                 | お客様名<br>マイページTOP                          | 様(前回ログイン//:) ┠ ログアウト |
|   | お支払い料金照会        | あ支払い料金照会                                  | 契約コース 照会             |
|   | 契約コース照会         | ご請求金額をご確認頂けます                             | 現在ご利用中のサービスをご確認頂けます  |
|   | お客様基本情報照会       |                                           |                      |
|   | お知らせ            | お客様基本情報照会                                 | ノ お知らせ               |
|   | パスワード変更         | お客様の登録情報をご確認頂けます                          | お知らせをご覧頂けます          |
| - | Q & A           | ▶ パスワード変更                                 | <b>Q</b> &A          |
|   | お問い合わせ          | マイページのパスワード変更を行います                        | よくあるご質問とその回答をご覧頂けます  |
|   | ぶんぶんテレビ ホームページ  |                                           |                      |
|   |                 | お問い合わせ<br>サービスについてのお問い合わせはごちらをご<br>利用ください | ぶんぶんテレビ ホームページ       |
|   |                 |                                           |                      |
|   |                 |                                           |                      |
|   |                 |                                           |                      |
|   |                 |                                           |                      |
|   |                 |                                           |                      |

ご希望のパスワードを入力し【送信】をクリックします。

| <mark>ぷねぷ</mark> れテレビ |                           | ぶんぶんテ                        | レビ マイページ  |
|-----------------------|---------------------------|------------------------------|-----------|
|                       |                           | 様名 様(前回ログイン 2024/07/09 17:28 | ) 🜗 ログアウト |
| お支払い料金照会              | <u>パスワード変更</u><br>パスワード変更 | 史                            |           |
| 契約コース照会               | 下記のフォームに入力して送信            | してください。                      |           |
| お客様基本情報照会             | 現在のバスワード                  |                              |           |
| お知らせ                  | 新しいパスワード                  | •••••                        |           |
| パスワード変更               | 新しいパスワード(再入力)             |                              |           |
| Q&A                   |                           |                              |           |
| お問い合わせ                |                           | 送信                           |           |
| ぶんぶんテレビ ホームページ        |                           |                              |           |
|                       |                           |                              |           |
|                       |                           |                              |           |
|                       |                           |                              |           |
|                       |                           |                              |           |
|                       |                           |                              |           |
|                       |                           |                              |           |
|                       |                           |                              |           |

変更完了画面が表示されます。

| ⅆℎⅆℎテレビ                  | ぶんぶんテレビ マイページ                                         |
|--------------------------|-------------------------------------------------------|
| お支払い料金照会                 | <u>*8</u> ឌká<br><u>マイページTOP</u> >>パスワード変更<br>パスワード変更 |
| 契約コース照会お客様基本情報照会         | バスワード変更が完了しました。                                       |
| お知らせ                     |                                                       |
| Q&A                      |                                                       |
| お問い合わせ<br>ぶんぶんテレビ ホームページ |                                                       |
|                          |                                                       |
|                          |                                                       |
|                          |                                                       |
|                          |                                                       |
|                          |                                                       |

「パスワード変更完了」のメールが届きます。

| ◎ 🛛 り 🕐 ↑ ↓ 📼 バスワー陸更完了 - > | がセージ (テキスト・・・・ 🔎 検索 |                                   | - 🗆 X                |
|----------------------------|---------------------|-----------------------------------|----------------------|
| ファイル <u>メッセージ</u> ヘルプ      |                     |                                   |                      |
|                            |                     | ⑦             末読にする             ● |                      |
| 削床 巡信                      | アノリ クイック操作 レ 杉割     | タク レン 福集 イマーンノ                    |                      |
| パスワード変更完了                  |                     |                                   |                      |
| Bunbun_info@bunbun.co.jp   |                     | ← 返信 ≪ 全員に返信                      | 1 → 転送               |
| 视先@bunbun.co.jp            |                     |                                   | 2024/07/09 (火) 17:29 |
| パスワード変更が完了しました。            |                     |                                   |                      |
| ID:                        |                     |                                   |                      |
| 新パスワード:                    |                     |                                   |                      |
|                            |                     |                                   |                      |
|                            |                     |                                   |                      |
|                            |                     |                                   |                      |
|                            |                     |                                   |                      |